# FLink 的快速上手说明

# 目录

| FLink       | 的快速上手说明                 | . 1 |
|-------------|-------------------------|-----|
| <i>—</i> `, | 软件准备                    | . 2 |
|             | 1. 软件下载安装               | . 2 |
| <u> </u>    | FLink 安装与供电             | . 2 |
|             | 1、安装                    | . 2 |
|             | 2. 供电                   | . 3 |
| 三、          | FlexManager 中添加盒子       | 4   |
|             | 1. 账号注册与登录              | . 4 |
|             | 2. 添加 FLink             | 4   |
| 四、          | FLink 上网配置              | 6   |
|             | 1、准备工作本机电脑连接 HMI        | 6   |
|             | 2、联网配置——4G卡联网           | 6   |
|             | 3、联网配置——WIFI 联网         | 8   |
|             | 4、联网配置以太网上网             | 11  |
| 五、          | 连接设备通讯                  | 13  |
|             | 1、设置通讯连接                | 13  |
|             | 2、判断是否通讯上               | 14  |
| 六、          | 三种透传方式(VPN透传/普通透传/串口透传) | 15  |
|             | 1、VPN 透传                | 15  |
|             | 2、普通透传                  | 21  |
|             | 3、串口透传                  | 24  |

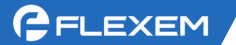

### 一、软件准备

- 1. 软件下载安装
  - (1) 电脑端下载链接(注意选择更新日期较新的进行下载):
     触摸屏软件: <u>http://fs.flexem.com/zh</u>
     Flink 软件: <u>http://fs.flexem.com/Box</u>

(2) 手机端下载 APP: 各大应用市场搜索 "FBox 助手"进行下载;例如苹果的 App Store, 或华为的应用市场等。或扫描二维码下载安装。

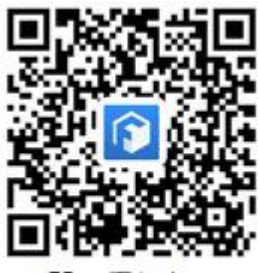

FBox手机App

(3) 安装:双击下载下来的软件图标、根据步骤提示进行安装。

### 二、FLink 安装与供电

### 1、安装

(1)在 HMI 断电情况下,将 HMI 后壳的物联网模块卡槽挡板,沿图示方向推开,将 FLink 垂直 插入卡槽。

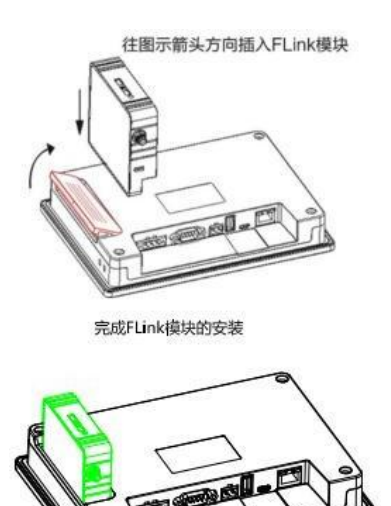

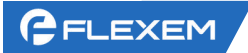

(2) 2G/4G 版 FLink 模块,需要安装 SIM 卡,如下图所示,使用细螺丝刀顶入圆孔, SIM 卡卡托 自动弹出,按照 图示方向放置。完整插入后卡托将有小量下陷。

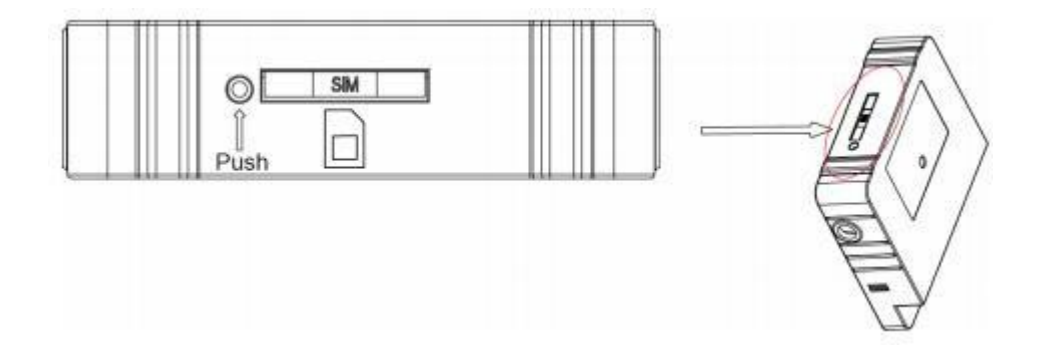

# 2. 供电

使用 DC24V 接入到 HMI 供电端子。上电后 HMI 点亮即同时完成对 FLink 的供电。

# 三、FlexManager 中添加盒子

### 1. 账号注册与登录

打开 FlexManager 软件,点击用户注册,根据提示进行注册操作,可以使用手机号码或者邮箱 注册。

| FlexManager  |      |
|--------------|------|
| ▲ 用户名/手机/邮箱  |      |
| ● 请输入密码      | Ĩ    |
| □ 30天内记住登录状态 |      |
| 気 登          |      |
| 用户注册         | 找回密码 |

注册完毕后返回登录界面登录。

# 2. 添加 FLink

(1)账号登录后,点击左下角的加号图标 + 添加 FLink,其中序列号和密码在 FLink 侧面标签上 查看, FLink 别名为自定义名称。输入完毕点击确定。(每台 FLink 拥有唯一的序列号和密码,FLink 绑定后,其他人无法再次绑定,除非拥有者将 FLink 删除。其他人需要使用可以由拥有者分享)

| GFLEXEM             |                                                                                  | 上海繁易信息科技股份有限公司                    |
|---------------------|----------------------------------------------------------------------------------|-----------------------------------|
| 🕅 FlexManager       |                                                                                  | <b>○ #</b> - □ ×                  |
| 在线问答 帮助文档 学习平台 API文 | 档 快速开始                                                                           |                                   |
| 搜索:FBox名称,序列号,分组 Q  | 添加 FBox                                                                          | ×                                 |
| ≡- ★ ▲              | 4<br>当前报: 序列号                                                                    | 请输入序列号 1 盒子SN,在盒子侧面标签上有           |
|                     | 密码                                                                               | 请输入密码 😢 全子密码,在盒子侧面标签上有标注为password |
| · (0)               | 系统通<br>别名                                                                        | 请输入别名 ⑧ 自定义这个盒子的名字                |
| •                   | 2023-( 分组过滤                                                                      | 请输入分组名称过滤44、选择分组                  |
|                     | 分组                                                                               | 培训<br><b>/ 确定</b><br>3<br>确定      |
| + • 2 0 #           | <ul> <li>FBox微信公众号</li> <li>新版本: 1.0.3210.0</li> <li>服务程序版本: 1.96.3.0</li> </ul> | I<br>I<br>Box手机App                |

(2)添加 FLink 完成后将看到左侧列表出现已添加的 FLink 条目, ❷标志 FLink 上线成功。若为 ●表示此时 FLink 离线,需要检查 FLink 联网配置。

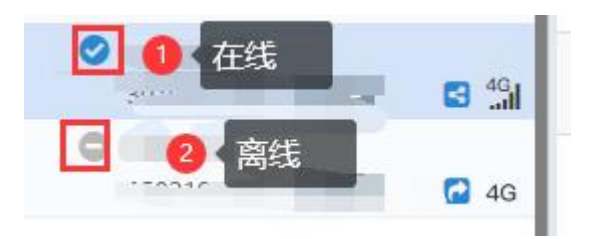

# 四、FLink 上网配置

### 1、准备工作一本机电脑连接 HMI

(1) 方法 1: 使用 USB 线。USB 线一头是 Mini 口,一头是大方口(和电脑接 U 盘是一个口);线不要只是充电线,需要带通讯功能。如果不识别,可以多换几根试试。此外,需要安装 USB 驱动,详细参考: <u>http://help.fbox360.com/answer/Installusbdriver.html?q=USB</u>

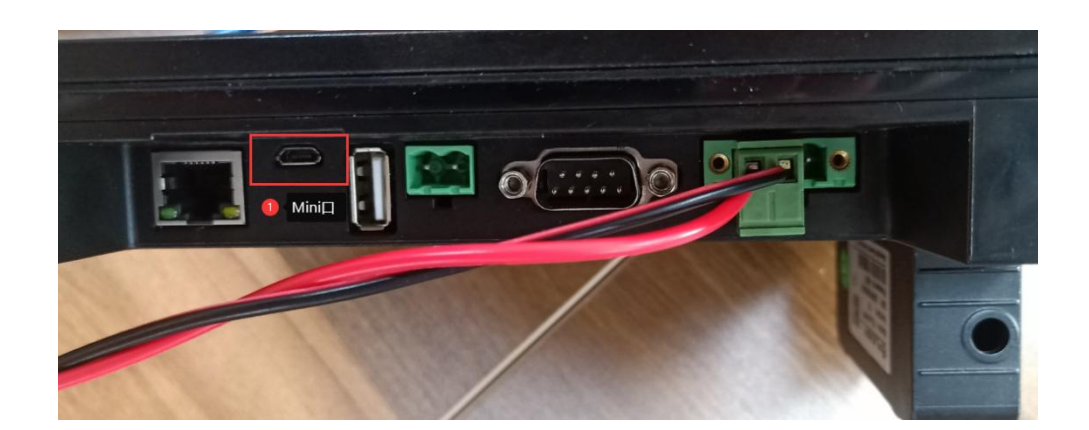

(2) 方法 2: 使用网线。网线一头接电脑网口,一头接 HMI 的网口即可。电脑 IPV4 设置和 HMI 同网 段。

因为 FLink 是接在 HMI 背后,和 FBox-4G/FBox-4G-Lite 等标准版/轻量版盒子不同的是可以直接在 FS 中配置盒子的上网方式

### 2、联网配置——4G卡联网

(1) 配置:打开 FS 软件,根据型号选择对应的 HMI 型号和 FLink 型号

#### 🖪 建立HMI工程

| -本地HMI: FE6070H | 请选择HMI<br>您可以通过 | 硬件设备类型:<br>屏幕尺寸和分辨率筛选硬件类型。 | 如果不确定,   | 请选择"全部"。                                      |
|-----------------|-----------------|----------------------------|----------|-----------------------------------------------|
|                 | 筛选:             | 全部系列 ▼ 全部尺                 | 寸 (英寸) : | ▼ 全部分辨率(像素点): ▼                               |
| 0               | 选型HMI型号。        | 릉: FE6070H/FE6070W/FE      | 9070WE 👻 | FE6070W\FE6070WE\FE6070H<br>\FM6070W\FE9070WE |
|                 | 连接FLink:        | 不使用 🔹 💈 🕹                  | 译对应的     | FLink型号                                       |
|                 | 产品描述<br>HMI系列:  | イトリテロ<br>FLink<br>FLink-2G |          |                                               |
|                 | 产品型号:<br>屏幕尺寸:  | FLink-Wifi                 | 分辨率:     | 1024 X 600                                    |
|                 | 色彩:             | 24 BIT色                    | 触控类型:    | 电阻屏                                           |
|                 | 按键:             | 无                          | 以太网:     | 有                                             |
|                 | USB主:           | 1                          | SD/TF‡:  | 有                                             |
|                 | COM1:           | RS232\RS485-2\RS485-4      | COM2:    | RS485-2                                       |

1

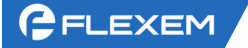

(2) 勾选"使用 GPRS/3G/4G/WIFI 远程连接"

|                                                    | ▼ ↓ × B_1:基本窗口(1)* ×                                                                  |
|----------------------------------------------------|---------------------------------------------------------------------------------------|
| - 副 HMI设置<br>HMI设置                                 |                                                                                       |
| ▼ G F HMI设置                                        |                                                                                       |
| HMI型号: FE6070H/FE6070W/FE9                         | 1070WE<br>☑ 使用GPRS/3G/4G/WiFi远程连接 3 4 勾选                                              |
| 连接FLink: FLink-4G<br>描述 2 ◆选择连接FL<br>HMI系列: \0     | <ul> <li>▼</li> <li>□ 山太网设置</li> <li>◎ 自动获取IP地址 (DHCP)</li> <li>○ 静态分配IP地址</li> </ul> |
| 屏幕尺寸: 7<br>分辨率: 1024 X 600                         |                                                                                       |
| <ul> <li>色彩: 24 BIT色</li> <li>触控类型: 申阴屏</li> </ul> |                                                                                       |

(3) 设置合理的 IP 地址; LAN IP 和 PLC 同网段、WAN IP 和 PLC 不同网段或者设置为 DHCP **FE HMI设置** 

| HMI型号:           | FE6070H/FE6070W/FE9070WE   | I 使用CDPS/20 |                 |                                                                                                    |
|------------------|----------------------------|-------------|-----------------|----------------------------------------------------------------------------------------------------|
| 描述               | 连接FLink: FLink-4G •        |             | WAN IP可以是[      | DHCP也可以是静态分配                                                                                                    |
| HMI系列:           | VO                         |             | 班 (DHCP)        | ◎ 静态分配IP地址                                                                                                    |
| 屏幕尺寸:            | 7                          | IP地址:       | 192.168. 0 .200 | SRW10010~13                                                                                                    |
| 分辨率:             | 1024 X 600                 | 子网掩码:       | 255.255.255.0   | ● Multiple The State of the State of th |
| 色彩:              | 24 BIT色                    | 网关:         | 192.168.0.1     | sr、PLC不同网段                                                                                                    |
| 触控类型:            | 电阻屏                        | DNS1:       | 0.0.0.0         | SRW10022~25                                                                                                    |
| 按键:              | 0                          | DNS2:       | 0.0.0.0         | SRW10026~29                                                                                                    |
| 以太网:             | 有                          | 请使用系统位寄     | 存器SRB10000切换自动国 | 成静态分配IP地址                                                                                                    |
| USB±:            | 1                          | LAN IP:     | 192.168. 2 .100 | ● LAN IP和PLC同网段                                                                                                    |
| SD/TF卡:<br>COM1: | 有<br>RS232\RS485-2\RS485-4 | □ 开启FTP功能   | 例: PLC IP       | : 192.168.2.10                                                                                                    |

(4) 下载到 IMI 中生效

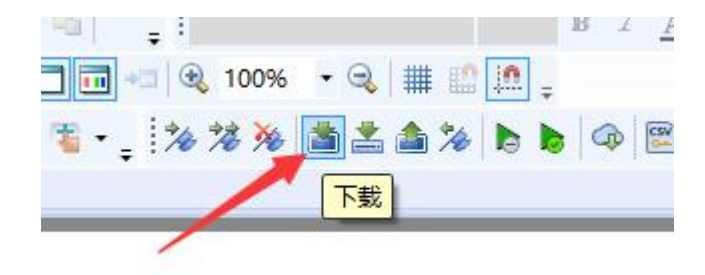

# 3、联网配置——WIFI 联网

(1) 配置:打开 FS 软件,根据型号选择对应的 HMI 型号和 FLink 型号

| —本地HMI: FE6070H | 请选择HMI硬件<br>您可以通过屏幕                         | 设 <b>备</b> 类型:<br>尺寸和分辨率筛选硬     | 四十二十二     | 1果不确定,      | 请选择"全部"。                                      |
|-----------------|---------------------------------------------|---------------------------------|-----------|-------------|-----------------------------------------------|
|                 | 筛选:                                         | 全部系列 ▼                          | 全部尺寸      | (英寸) :      | ◆ 全部分辨率(像素点): ◆                               |
| 0               | 选型HMI型号                                     | FE6070H/FE60                    | 070W/FE90 | 070WE -     | FE6070W\FE6070WE\FE6070H<br>\FM6070W\FE9070WE |
|                 | 连接FLink: 不何                                 | 明 •                             | 2 选持      | <b>圣对应的</b> | FLink型号                                       |
|                 | 产品描述<br>FLir<br>HMI系列:<br>FLir<br>产品型号:FLir | RH<br>hk<br>hk-2G<br>hk-4G W/FE | 9070WE    |             |                                               |
|                 | 屏幕尺寸:LFLI                                   | nk-Witi                         |           | 分辨率:        | 1024 X 600                                    |
|                 | 色彩: 24                                      | BIT色                            |           | 触控类型:       | 电阻屏                                           |
|                 | 按键: 无                                       |                                 |           | 以太网:        | 有                                             |
|                 | USB主: 1                                     |                                 |           | SD/TF+€:    | 有                                             |
|                 | COM1: RS2                                   | 232\RS485-2\RS48                | 5-4       | COM2:       | RS485-2                                       |

(2) 勾选"使用 GPRS/3G/4G/WIFI 远程连接"

| Fs HMI设置 |                                       |                             |                     |     |
|----------|---------------------------------------|-----------------------------|---------------------|-----|
| HMI型号:   | FE6070H/FE6070W/FE9070WI              | E<br>図 使田GDRS/3             |                     |     |
|          | 连接FLink: FLink-Wifi                   |                             | of tof the left the |     |
| 描述       | ————————————————————————————————————— |                             |                     |     |
| HMI系列    | : V0                                  | <ul> <li>自动获取IPt</li> </ul> | 也址 (DHCP)           | ◎ 静 |
| 屏幕尺寸     | : 7                                   | IP地址:                       | 192.168. 0 .200     | SRV |
| 分辨率:     | 1024 X 600                            | 子网掩码:                       | 255.255.255.0       | SRV |
| 色彩:      | 24 BIT色                               | ₩¥:                         | 192.168.0.1         | SRV |

(3) 设置合理的 IP 地址;先检查 WIFI 是什么网段,可以使用电脑连接 WIFI 后查看电脑网卡状态一详细信息,如下图所示,连接的 wifi 是 192.168.3 网段

| 妾 查看此道        | B接的状态 引  | 更改此连接的设置   |
|---------------|----------|------------|
| Adapter       | NU Harr  | AN         |
|               | all Inte | ♥ 禁用(B)    |
|               | 以太       | 连接/断开连接(O) |
| opperation (A |          | 状态(U)      |
| Junection (4  |          | 诊断(I)      |
|               | 网络       | 🗣 桥接(G)    |
| T Loopback    | 🗙 💜 ТАР  | 创建快捷方式(S)  |
|               |          | 💎 删除(D)    |
|               |          | 📢 重命名(M)   |
|               |          | 全国本(R)     |

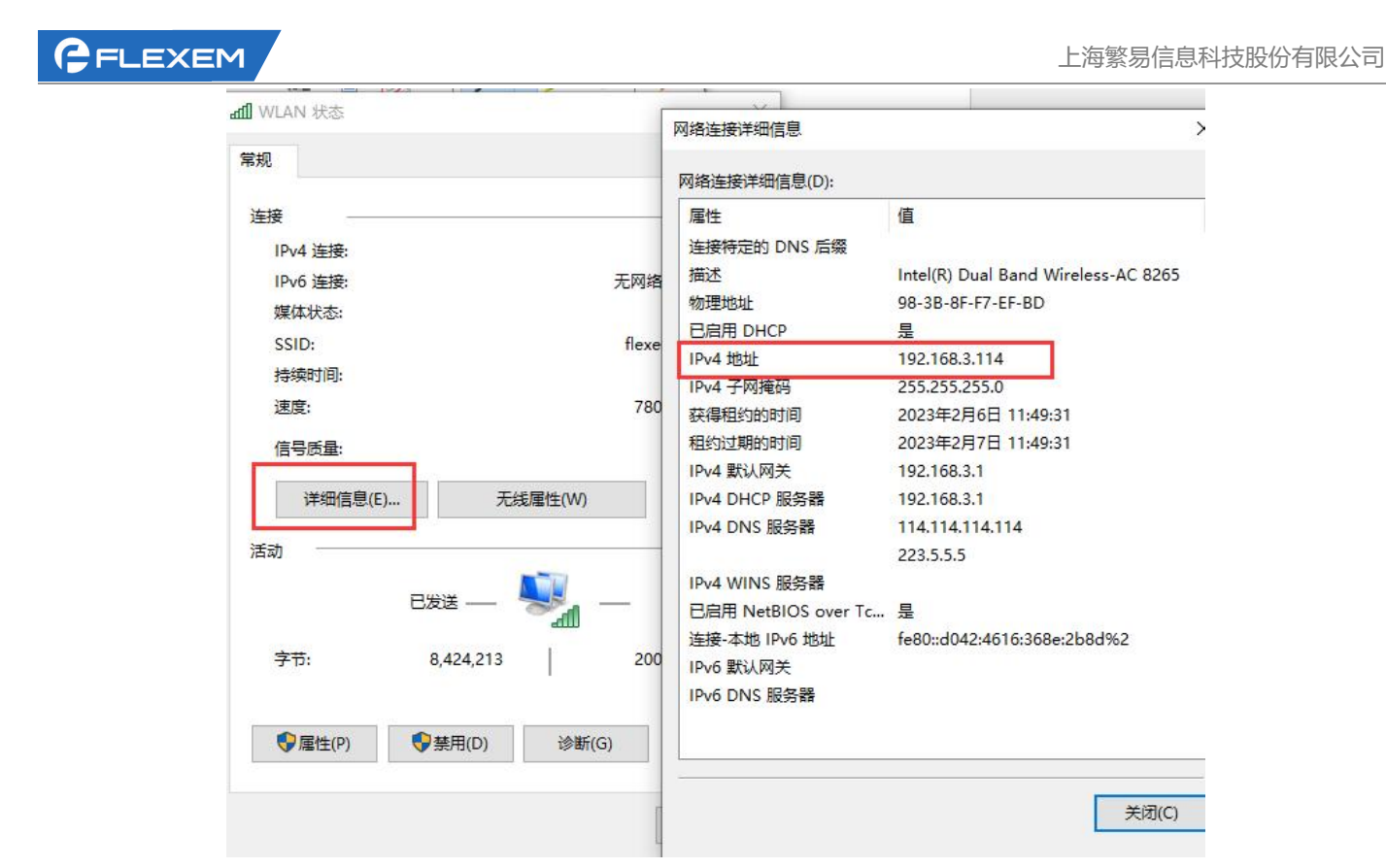

(4) 设置 LAN IP 和 PLC 同网段和 WIFI 源不同网段、WAN IP 建议设置为 DHCP

| VI型号:    | FE6070H/FE6070W/FE9070WE |                                   |
|----------|--------------------------|-----------------------------------|
|          |                          | ☑ 使用GPRS/3G/4G/WiFi远程连接           |
|          | 连接FLink: FLink-Wifi ▼    |                                   |
| 苗述       |                          | 以太网设置                             |
| HMI系列:   | VO                       | ◎ 自动获取IP地址 (DHCP) ◎ 静态分配IP地址      |
| 屏幕尺寸:    | 7                        | 2 建议设置为DHCP                       |
| 分辨率:     | 1024 X 600               |                                   |
| 色彩:      | 24 BIT色                  |                                   |
| 触控类型:    | 电阻屏                      |                                   |
| 按键:      | 0                        |                                   |
| 以太网:     | 有                        | 请使用系统位寄存器SRB10000切换自动或整态分配内地址     |
| USB主:    | 1                        | ☑ LAN IP: 192.168.2.100 不和WIFI同网段 |
| SD/TF-€: | 有                        | □ 开启FTP功能                         |
| COM1:    | RS232\RS485-2\RS485-4    | MARINE ON TO LIVE OF LIVE         |

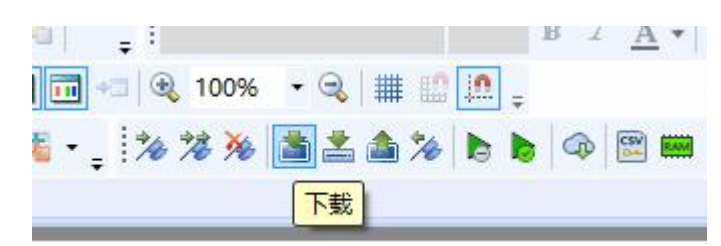

(6) 打开 FlexManager 软件,打开右上角齿轮中的配置工具,选择连接设备为 USB 或网线进行 WIFI 名称和密码的配置。

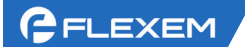

#### 选择您的设备型号

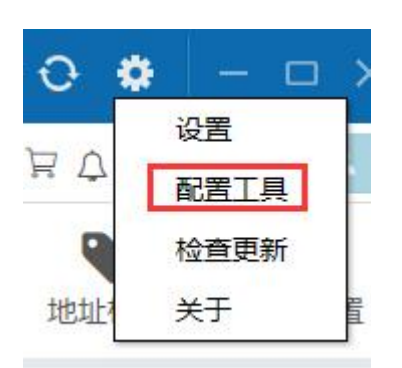

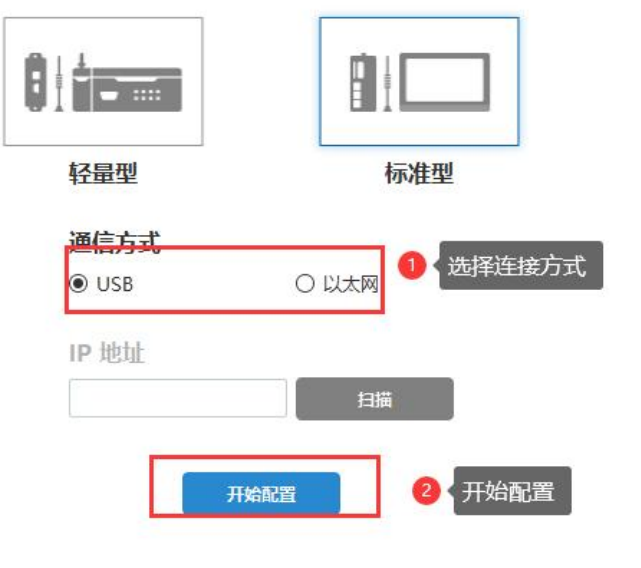

#### (7) 设置 WIFI 名称和密码,保存即可。

| ConfigurationTool | ¥2.0.9                      |                               | <b>\$</b> - × |
|-------------------|-----------------------------|-------------------------------|---------------|
|                   | 通讯方式: 以太网 🦳 USB 🔫           | <b>分</b> 法职                   | 5             |
| 设备状态              | 参数配置                        | 之】                            | 设置            |
| 参数配置1             | 参数配置<br>                    |                               | <b>り</b> 役置   |
| 日志诊断              | D. 0. 0. 0<br>D ¥ 0. 0. 0   | LAN IP 0.0.0.0                |               |
| 高级操作              |                             |                               |               |
|                   | WIFI 参数<br>● DHCP ○ 静态IP地址  |                               |               |
|                   | MAC                         | 子网掩码 0.0.0.0                  |               |
|                   | SSID                        | 月週 网关 0.0.00<br>扫描SSID为WIFI名称 |               |
|                   | 密码 4 填入wifi                 | 密码 DN \$1 0.0.0.0             |               |
|                   | IP 地址 0.0.0.0               | DNS2 0.0.0                    |               |
|                   | 蜂窝网络参数                      |                               |               |
|                   | APN                         | 用户名                           |               |
|                   | 拔号号码 (例: "*99***1" 或 "*99") | 密码                            |               |
|                   | 登录域名(URL)                   | 4G 路由                         |               |
|                   |                             | □ 开启46路由                      | ~             |

(8)保存后会提示重启,重启后观察FLink是否上线即可。

# 4、联网配置----以太网上网

FLEXEM

(1)测试以太网是否可用。路由器出来的供网网线插电脑,电脑根据现场实际情况设置 IPV4 是自动获取还是固定 IP 上网。

一般都是自动获取,除非公司网络有专门的网管分配 IP,那么根据实际填写即可。设置完成后电脑访问 一些网站,看是不是能正常使用网络。(禁用 WIFI 网卡,防止 WIFI 干扰)

| 常规 备用配置                                                                          |                                                                                                    |
|----------------------------------------------------------------------------------|----------------------------------------------------------------------------------------------------|
| 如果网络支持此功能,则可以获取自动指派的 IP 设置。否则,你需                                                 | 需 <mark>要</mark> 从网                                                                                                    |
|                                                                                  | ЭНСР                                                                                                    |
|                                                                                  |                                                                                                    |
| ○使用下面的 IP 地址(S):                                                                 |                                                                                                    |
| 着一一一一个,如果你们的问题,我们的这个问题,我们的这个问题,我们就是这些问题,我们就是这些问题,我们就是这些问题,我们就是这些问题,我们就是这些问题,我们就是 | 态分配                                                                                                    |
| 子网掩码(U):                                                                         |                                                                                                    |
| 默认网关(D):                                                                         |                                                                                                    |
| ○ 自动获得 DNS 服务器地址(B)                                                              |                                                                                                    |
| ●使用下面的 DNS 服务器地址(E):                                                             |                                                                                                    |
| 首选 DNS 服务器(P):                                                                   |                                                                                                    |
| 备用 DNS 服务器(A):                                                                   |                                                                                                    |
| □退出时验证设置(L)                                                                      | 鄙级(V)                                                                                                    |
|                                                                                  | <ul> <li>常规 备用配置</li> <li>如果网络支持此功能,则可以获取自动指派的 IP 设置。否则,你指络系统管理员处获得适当的 IP 设置。</li> <li>① 若电脑设置自动获取能上网,则FBox设置I</li> <li>④ 自动获得 IP 地址(0)</li> <li>○使用下面的 IP 地址(S):</li> <li>(一提也),若电脑设置固定IP上网,则FBox设置器</li> <li>子网拖码(U):</li> <li>武认网关(D):</li> <li>① 自动获得 DNS 服务器地址(B)</li> <li>④使用下面的 DNS 服务器地址(E):</li> <li>首选 DNS 服务器(A):</li> <li>① 退出时验证设置(L)</li> </ul> |

(2) 查看以太网供网的网段。电脑网卡右击一状态一详细信息, 查看供网的网段。

| 😰 控制面板\网络和 Internet\网络连接                              |                                                                 |                                                            |
|-------------------------------------------------------|-----------------------------------------------------------------|------------------------------------------------------------|
| 🔶 🚽 🔹 个 🔮 > 控制面板 > 网络和                                | Internet > 网络连接 v O で                                           | 王 网络连接 中搜索                                                 |
| 组织 ▼ 禁用此网络设备 诊断这个连                                    | 接 重命名此连接 更改此连接的设置                                               |                                                            |
| VMware Network Adapter<br>VMnet1<br>已禁用               | VMware Network Adapter<br>VMnet8<br>已禁用                         | WLAN ① 禁用wifi网卡<br>已禁用 ①<br>Intel(R) Dual Band Wireless-A  |
| <b>蓝牙网络连接</b><br>已禁用<br>Bluetooth Device (Personal Ar | 以太网<br>网络电缆被拔出<br>の 葉用(B) pn (4                                 | 以太网 2<br>已禁用<br>TAP-Windows Adapter V9 #2                  |
| 以太网 3<br>已禁用<br>OrayBoxVPN Virtual Ethernet           |                                                                 | □击状态详细信息<br>→ <sup>网络电缆被拨出</sup><br>TAP-Windows Adapter V9 |
|                                                       | <ul> <li>◆ 桥接(G)</li> <li>创建快捷方式(S)</li> <li>◆ 删除(D)</li> </ul> |                                                            |
|                                                       | ♥ 重命名(M)<br>♥ 属性(R)                                             |                                                            |

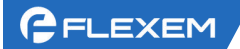

| 网络连接详细信息           |                                    |
|--------------------|------------------------------------|
| 网络连接详细信息(D):       |                                    |
| 属性<br>连接特定的 DNS 后缀 | 值                                  |
| 描述                 | Intel(R) Dual Band Wireless-AC 826 |
| 物理地址               | 98-3B-8F-F7-EF-BD                  |
| 已启用 DHCP           | 是                                  |
| IPv4 地址            | 192.168.3.114                      |
| IPv4 子网掩码          | 255.255.255.0                      |
| 获得租约的时间            | 2023年2月6日 11:49:31                 |
| 租约过期的时间            | 2023年2月7日 11:49:31                 |
| IPv4 默认网关          | 192.168.3.1                        |
| IPv4 DHCP 服务器      | 192.168.3.1                        |
| IPv4 DNS 服容器       | 114 114 114 114                    |

可以看出,当前上网的网段为192.168.3 网段;

(3)供网网线插 HMI 的网口。新建 HMI 工程,根据型号选择对应的 FLink 和 HMI。<mark>不勾选"使用</mark> <mark>GPRS/3G/4G/WIFI 远程连接"</mark>

| HMI设置  |                                            |                         |
|--------|--------------------------------------------|-------------------------|
| HMI型号: | FE6070H/FE6070W/FE9070WE                   | 2 不勾选                   |
|        |                                            | ■ 使用GPRS/3G/4G/WiFi远程连接 |
|        | 连接FLink: FLink-4G ▼                        |                         |
| 描述     | 10/16/16/16/16/16/16/16/16/16/16/16/16/16/ | 時日以外発展置                 |
| HMI系列: | VO                                         | ◎ 自动获取IP地址 (DHCP)       |
| 屏幕尺寸:  | 7                                          |                         |
|        |                                            |                         |

(4)设置合理的 IP。LAN IP 和 PLC IP 同网段且不能和供网同网段; WAN 参数根据实际情况选择,若插电脑上电脑网卡使用自动获取上网,则设置为 DHCP、若插电脑上电脑网卡使用静态分配 IP 上网,则根据实际情况填写静态分配的 IP。

| B HMI设置<br>HMI型号: | FE6070H/FE6070W/FE9070WE |                                                     |
|-------------------|--------------------------|-----------------------------------------------------|
| 描述                | 连接FLink: FLink-4G v      | ■ 使用GPRS/3G/4G/WiFi远程连接                             |
| HMI系列:            | VO                       | ◎ 自动获取IP地址(DHCP) ◎ 静态分配IP地址                         |
| 屏幕尺寸:             | 7                        |                                                     |
| 分辨率:              | 1024 X 600               |                                                     |
| 色彩:               | 24 BIT色                  | ③ 若是静态分配,则根据实际填写IP、DNS等信息                           |
| 触控类型:             | 电阻屏                      |                                                     |
| 按键:               | 0                        |                                                     |
| 以太网:              | 有                        | 请使用系统位寄存器SRB10000切换自动或静态分配IP地址                      |
| USB主:             | 1                        | ☑ LAN IP: 192.168.2.100 ① LAN IP和PLC同网段; 且不         |
| SD/TF‡:           | 有                        | 一开启FTP功能。 质that: PLC IP 102 1 和上网同网段                |
| COM1:             | RS232\RS485-2\RS485-4    | 19/JXH. FLC IF 192.1900年10月<br>上図110日日 192.10日 3 XX |
| COM2:             | RS485-2                  |                                                     |

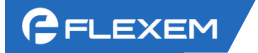

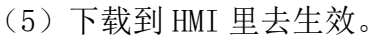

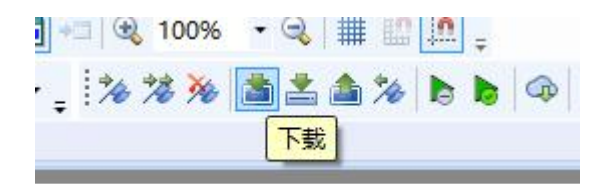

### 五、连接设备通讯

### 1、设置通讯连接

FLink 和标准的 FBox-4G、FBox-4G-Lite 连接设备配置不同。FBox-4G/LITE 盒子都是在 Manager 软件 中直接添加连接设备,FLink 是在 FS 软件中正常设置和 HMI 通讯的设备,然后把工程下到 HMI 中去。则直接能在 Manager 远程下载中看到对应的设备。

下面我们添加一个 Simens s7-200 网口通讯的 PLC 设备作为例子。

如下图,打开 FS 软件,根据实际选择通讯连接,设置 IP;下载到 HMI 里生效;(其他 PLC 请参考 对应的通讯说明书)

| Fs 通讯 | 连接      |          |            |         |       |    |         |         |
|-------|---------|----------|------------|---------|-------|----|---------|---------|
| COM   | 1 COM2  | COM3     | 远程HMI      | 远程PLC   | 网络PLC | 服务 | 打印机     | 键盘      |
|       |         | ******** |            |         |       |    |         | ******* |
| 编号    | 设备别名    |          | thtul      | 流口      | 设备    | 举型 |         | FO:     |
| -     | Device1 | Ĩ.       | 102 169 11 | 00 1102 | SIEN  |    | 7.200 N | at 1    |

Manager 远程下载中,点击同步设备,刷新出通讯的设备。

| 6 | FLEXEM                     |        |            |                 |               |                            |                          |                     | 上             | 海繁易信息和           | 科技股份有限公司 |
|---|----------------------------|--------|------------|-----------------|---------------|----------------------------|--------------------------|---------------------|---------------|------------------|----------|
|   | 🕅 FlexManag                | er     |            |                 |               |                            |                          |                     |               | 0 0              | - 🗆 ×    |
|   | 在线问答 帮助文材                  | 台 APIJ | 之档 快速开始    |                 |               |                            |                          |                     | 🛱 🗘 zhar      | ngjinye 😩        |          |
|   | 搜索: FBox名称,序列              | 列号,分组  | ٩          |                 | <u>.</u>      | Ð                          |                          | <b>±</b>            | <b>S</b>      |                  | *        |
|   | <b>≡</b> -                 |        | •          | 数据监控            | 报警记录          | <b>历</b> 史数据               | 边缘计算                     | 远程卜载                | 数据转发          | 地址标签             | 基本配置     |
|   | ▼ 培训 (3/4)                 |        |            | 远程设备            | 云端下载          | 设备记录                       |                          |                     |               |                  |          |
|   |                            |        |            | 别名              |               | 设备                         | 通讯方                      | 式 操作                |               |                  |          |
|   | flink-wifi<br>338819030560 | Flink  | 3 ?        | SIEMENS S7      | -200_Ne-1     | SIEMENS S7-<br>200_Network | <b>192.1</b> 6<br>端口:102 | 8.11.99<br>2<br>更新出 | <sub>给借</sub> | 传 回 远程停<br>的通讯连接 | 机        |
|   | 10                         |        |            | FBox - FLink    |               |                            | 网络                       | =                   | 选择文件          | ▶更新FBox          |          |
|   |                            |        | 3          |                 |               |                            |                          | 请选                  | 择fpg文件        |                  |          |
|   | ▼ 默认细                      |        |            |                 |               |                            |                          |                     |               |                  |          |
|   |                            |        | <b>1</b> 🗟 |                 |               |                            |                          |                     |               |                  |          |
|   |                            |        |            |                 |               |                            |                          |                     |               |                  |          |
|   |                            |        |            |                 |               |                            |                          |                     |               |                  |          |
|   |                            |        |            | A to an another |               |                            | 0 同步设                    | 备                   |               |                  |          |
|   | + 5 2                      | 0      |            | ₩ 设备管理          | <b>VPN</b> 透传 | 2 同步设备                     |                          |                     |               |                  |          |

# 2、判断是否通讯上

Manager 中增加设备的监控点,判断是否和设备通讯上。

| FlexManager    |              |                    |            |                         |                  |               |      | 0 🕈   | – – ×    |
|----------------|--------------|--------------------|------------|-------------------------|------------------|---------------|------|-------|----------|
| 在线问答帮助文档       | 学习平台 APIS    | 文档 快速开始            |            |                         |                  |               |      | ¥ 🖓 🕇 | e 🔒      |
| 搜索:FBox名称,序列号, | 分组 Q         | 💁 2 🛛 数据监          | 控          | 0                       | <b>1</b>         | 4             |      |       | ×        |
| ≡- ★           | •            | 数据监控 批             | 及警记录 历     | 5史数据                    | 边缘计算             | 远程下载          | 数据转发 | 地址标签  | 基本配置     |
| ▼ 培训 (1/2)     |              | [ 新建监控数据           |            |                         |                  | ×             |      |       |          |
|                | 找到要操作的       | 盒子                 |            |                         |                  |               | 量描述  | 些 操作  |          |
| 6              |              | 日名称                |            | 4 自定义出                  | 监控点名称            | 0             | 8    | 1     |          |
| ▼ 默注/*         |              | C 6                | 选择设备(远程下   | 地<br>「载中添加)             | )<br>直接使用地址      | E             | 3    | 1     | 10 D     |
| 20             | <b>40</b> ,1 |                    | Siemens :  | •                       | 站号               | 2 👩 从站设备的     | 的站号  | 1     |          |
|                | wifi         | □ 数据类型             | 位          | •                       | 地址类型             | V.B •         | 8    | 1     | <u>ت</u> |
| a              | ÷ 🛛          | 也地                 | 0          | • 0                     | 1 公署浙记米开         | 印地北目休米型       | 8    | 1     |          |
| NY MUE         | 🛃 4G         | 标签1                | 1          |                         |                  |               |      |       |          |
| 191            | 3 🙃          | 格式范围               | DDDDD.O(0. | 0~81919.7)              | 8 设置监控           | 点的读写属性        |      |       |          |
| 0              | <b>4</b> G   | 读写设置               |            |                         |                  |               |      |       |          |
| 0              |              | <mark>省流量模式</mark> | 化。时间间隔     | 「IIIIII隔[当时设<br>请在全局设置中 | 電力10秒]检查<br>中设置。 | 一次数值走凸变       |      |       |          |
| •              | 40           | 描述                 |            |                         |                  |               |      |       |          |
| ,r             | 🛃 4G         |                    |            |                         | ~                | · 确定 X 取消     |      |       |          |
| THE            | 和 聖          |                    |            |                         |                  | <b>⑨ 〈</b> 确定 |      |       |          |
| 3              | S 2          |                    |            |                         |                  |               |      |       | Q        |
| + 🗈 🔺          | 0            | ● 新建监控<br>+新建监控 目批 | 星▲ ■导入/导   | 出 🔺                     |                  |               |      |       | ( 1 > »  |

FLEXEM

添加完毕后,若状态是红色显示超时则为没通讯上,若状态是绿色的,则通讯成功。

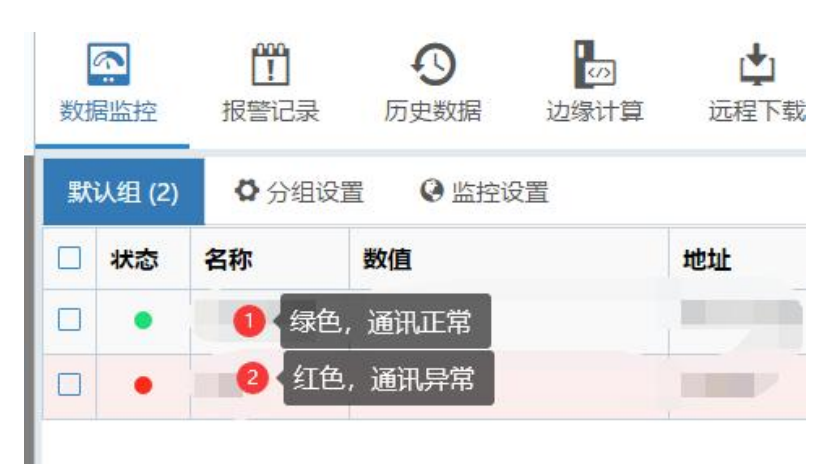

### 六、三种透传方式(VPN 透传/普通透传/串口透传)

### 1、VPN 透传

适用条件:

1、PLC 和 FLink+HMI 网线、串口连接,必须这个 PLC 网口/串口本身就能支持下载程序; 2、FLink 必须在线;如图蓝色的对钩为在线,灰色横线图标为离线。如果 FLink 不在线,请先配置 在线。

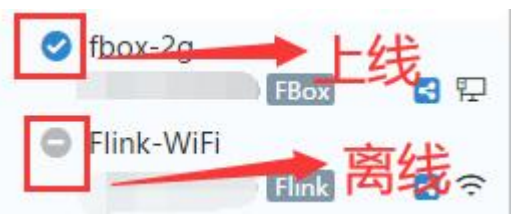

3、FLink, FLink-4G, FLink-WiFi 在以太网上网的情况下,无法支持 VPN,需要使用普通透传。

FLink 的 VPN 透传步骤(经典模式和推荐模式 2 选 1 即可)

(1) 推荐模式

1、更新盒子的固件到 2012 及以上

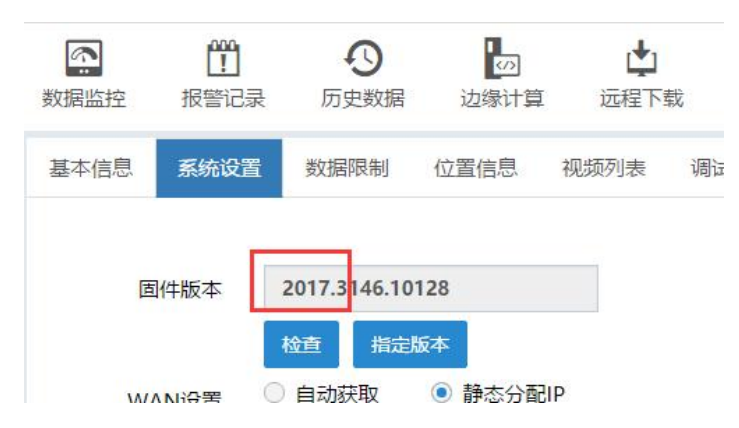

2、检查自己电脑里的所有网卡,不能有和 PLC 同网段的网卡,有的话禁用,或者改自动获取; 注意:

(1) TAP 网卡为 VPN 的网卡,不能禁用,必须设置自动获取

(2) 电脑当前的上网网卡,右击一状态一详细信息,看是不是和 PLC 同网段了,如果同网段, 也需要更改当前上网环境

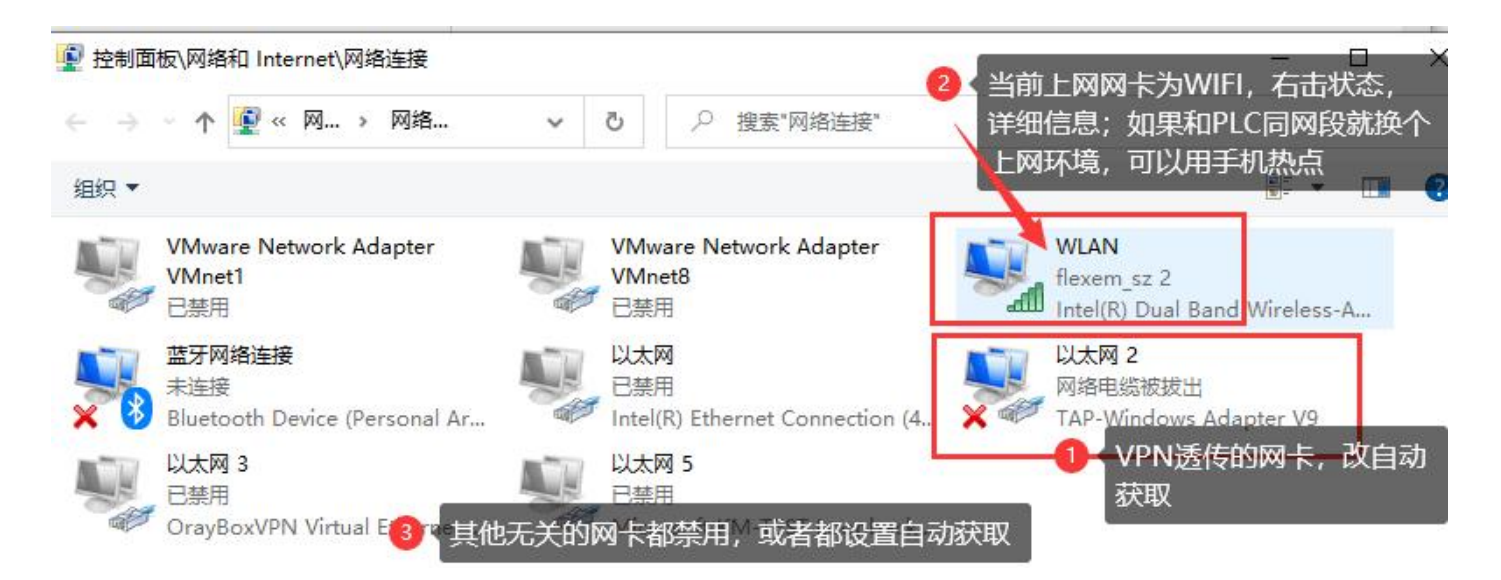

3、检查 LAN IP 的设置; LAN IP 设置和 PLC 同网段不冲突,并且不能 1 或者 255 结尾。 注意: PLC 用网线接在 FBox 的 LAN 口;如果是 FLink,那么 HMI 的网口接到 PLC 即可

| 数据监控  | 2000<br>报警记录 | <b>小</b> 历史数据         | 20<br>边缘计算 | ↓<br>远程下载    | 数据转发      | • 地址标签  | メ基本配置 |  |
|-------|--------------|-----------------------|------------|--------------|-----------|---------|-------|--|
| 基本信息  | 系统设置         | 数据限制                  | 位置信息       | 视频列表         | 调试日志      |         |       |  |
| 固件制   | 反本           | 1563.3111.12<br>检查 指定 | :62<br>版本  |              |           |         |       |  |
| WAN   | 设置           | 自动获取                  | ○ 静态分替     | <b>PI</b>    |           |         |       |  |
| IP地址  | E E          | 0.0.00                |            |              |           |         |       |  |
| 子网捕   | 每码           | 0.0.00                |            |              |           |         |       |  |
| 网关    |              | 0.0.0                 |            |              |           |         |       |  |
| DNS1  |              | 0.0.0.0               |            |              |           |         |       |  |
| DNS2  | 2            | 0.0.00                |            |              |           |         |       |  |
| LAN I | Р            | 192.168.2.20          | D 🚺        | LAN IP和I     | PLC的IP同网的 | 致不冲突,并且 | 1不要是1 |  |
|       | : E          | ☑ 使用WIFI远积            | 呈连接        | 或者255结<br>槑存 | 浘;        |         |       |  |

4、点击 VPN 透传,选择推荐模式

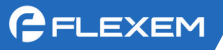

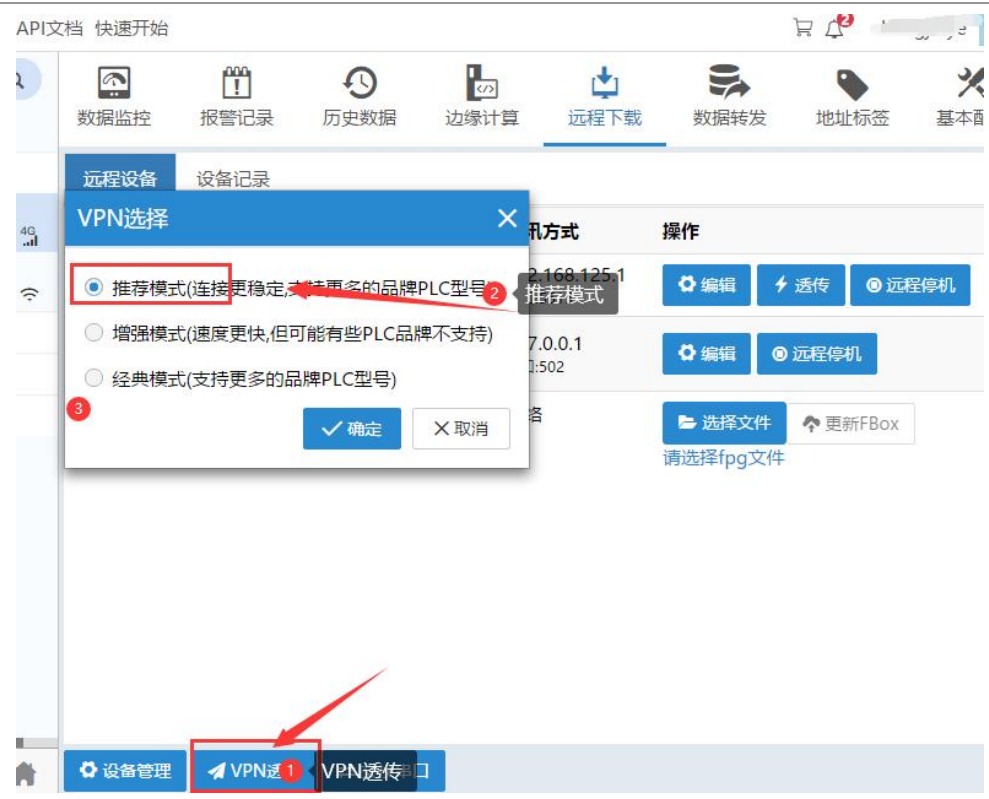

5、点击连接,等待状态变成"VPN 已经准备好"

| 本机的虚拟IP地 | 与FBOX之间建立虚拟专用网络(V<br>址。注意此地址应与要操作的远利                                                                                                    | PIN)建接,                  |
|----------|----------------------------------------------------------------------------------------------------|--------------------------|
| 网段,并设置不同 |                                                                                                    |                          |
| 状态       | VPN已经准备好 🥑 🖘 🕁                                                                                                    | WPINC/注/田                |
| 服务器      | 深圳节点-01                                                                                                    |                          |
| 模式       | 急速模式                                                                                                    |                          |
| Lan IP   | 192.168.0.22                                                                                                    |                          |
| 客户端IP    | 192.168.0.253                                                                                                    |                          |
| 服务器IP    | 192.168.0.254                                                                                                    |                          |
|          | ○次応量示'VPN透传已经准备好',<br>如同在同一个局域网内一样通过Ⅰ<br>保PLC IP与FBox LAN IP在同一个<br>6:32:获取服务器信息成功<br>6:34:客户端生接成功<br>6:35:发送设备指令成功<br>6:35:按注设备指令成功<br>6:35:按注设备指令成功 | 则本机已经接<br>P地址直接操<br>〉网段。 |

6、打开 cmd, 去 ping PLC 的 IP 地址,看是不是通。 注意:如果不通,检查 PLC IP、LAN IP、VPN IP 是否合理、是否正确; 如果通了,但是返回时间很短, <1ms /1ms/2ms 之类,那么请回到第2步检查电脑网卡,存在和 PLC 同网段的网卡。

| FLEXEM                  | 上海領                                                                                                    | 察易信息科技股份有限公司 |
|-------------------------|----------------------------------------------------------------------------------------------------|--------------|
| GN 6                    | 命令提示符                                                                                                    |              |
| Micr<br>(c)             | osoft Windows [版本 10.0.18363.657]<br>2019 Microsoft Corporation。保留所有权利。                                                                                                    |              |
| C:\U                    | sers\bobby>ping 192.168.2.55                                                                                                    |              |
| 正来来来来来来来来               | Ping 192.168.2.55 具有 32 字节的数据:<br>192.168.2.55 的回复: 字节=32 时间=81ms TTL=30<br>192.168.2.55 的回复: 字节=32 时间=46ms TTL=30<br>192.168.2.55 的回复: 字节=32 时间=30ms TTL=30<br>192.168.2.55 的回复: 字节=32 时间=30ms TTL=30<br>192.1 <b>平均时间是几十ms或者几百ms都是正常; 如果是&lt;1</b> | ms或          |
| 192.<br>往返 <sup>1</sup> | 16 <mark>条2. 者音1-5ms内<sub>行</sub>都不正常,要去检查电脑网卡,有冲9</mark> 数据包 <b>网段</b> 专为 = 4,已接收 = 4,丢失 = 0 (0% 丢失),<br>行程的估计时间(以高秒为单位);<br>最短 = 30ms,最长 = 81ms,平均 = 47ms                                                                                          | €Á9IP        |
| C:\U                    | sers\bobby>                                                                                                    |              |

7、能 ping 通 PLC 的 IP,并且返回时间正常,那么就可以去打开 PLC 软件进行程序下载。(下载网卡选择 TAP 网卡)。

#### (2) 经典模式

1、检查自己电脑里的所有网卡,不能有和 PLC 同网段的网卡,有的话禁用,或者改自动获取; 注意:

(1) TAP 网卡为 VPN 的网卡,不能禁用,必须设置自动获取

(2) 电脑当前的上网网卡,右击一状态一详细信息,看是不是和 PLC 同网段了,如果同网段,也需要更改当前上网环境

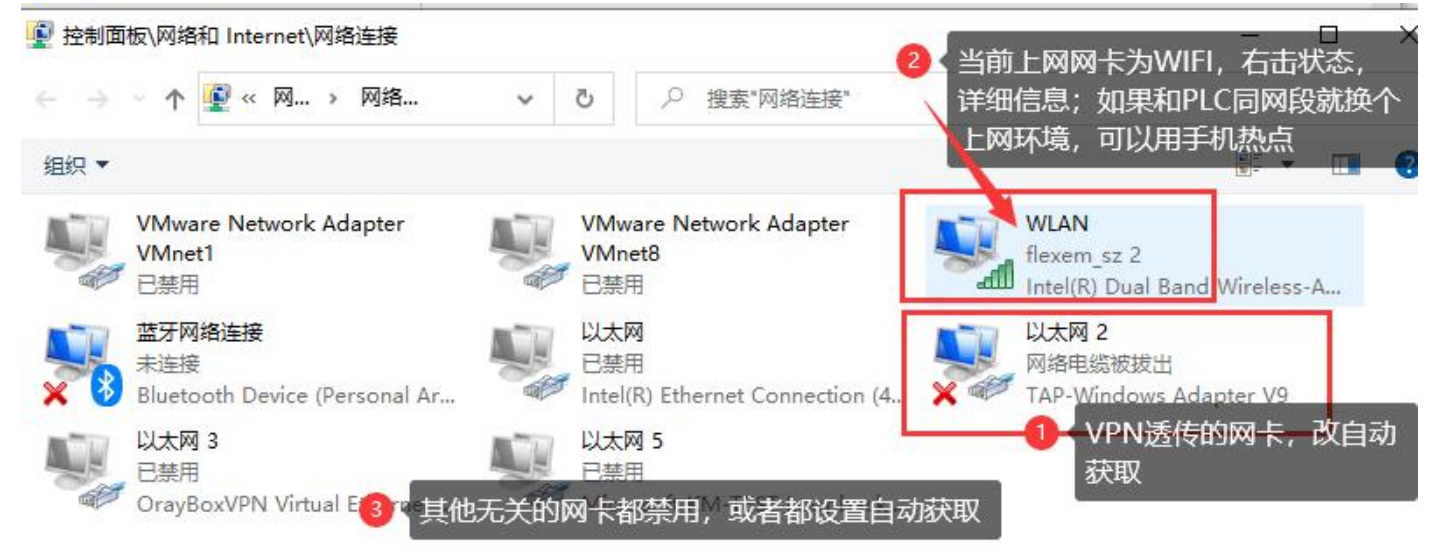

2、检查 LAN IP 的设置; LAN IP 设置和 PLC 同网段不冲突,并且不能 1 或者 255 结尾。 注意: PLC 用网线接在 FBox 的 LAN 口;如果是 FLink,那么 HMI 的网口接到 PLC 即可

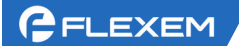

| 数据监控 | <b>化</b><br>报警记录 | り<br>历史数据     | しの<br>边缘计算   | ↓ 近程下载   | 数据转发       | • 地址标签  | <b>※</b><br>基本配置 |
|------|------------------|---------------|--------------|----------|------------|---------|------------------|
| 基本信息 | 系统设置             | 数据限制          | 位置信息         | 视频列表     | 调试日志       |         |                  |
| 固件版  | 反本               | 1563.3111.12  | :62          |          |            |         |                  |
| WAN  | 设置               | 检查 指定<br>自动获取 | 版本<br>〇 静态分配 | EIP      |            |         |                  |
| IP地址 | Ł                | 0.0.00        |              |          |            |         |                  |
| 子网报  | 範码               | 0.0.00        |              |          |            |         |                  |
| 网关   |                  | 0.0.0         |              |          |            |         |                  |
| DNS1 |                  | 0.0.0         |              |          |            |         |                  |
| DNS2 | 2                | 0.0.0         |              |          |            |         |                  |
| LAN  | P                | 192.168.2.20  | D (          | LAN IP和I | PLC的IP同网的  | 段不冲突,并1 | 且不要是1            |
|      | 1                | ☑ 使用WIFI远和    | 呈连接          | 或者255纪   | <b></b> 辑; |         |                  |
|      |                  |               | 8            | 保存       |            |         |                  |
|      |                  |               |              |          |            |         |                  |

3、打开 FlexManager 软件,选择远程下载,点击 VPN 透传;

|   | していた。<br>数据监控             | <b>把</b><br>报警记录 | <b>小</b><br>历史数据                     | (2)<br>边缘计算       | は元程で   | 】<br>下载 | 数据转发           | • 地址标签 | <b>ジ</b><br>基本 |
|---|---------------------------|------------------|--------------------------------------|-------------------|--------|---------|----------------|--------|----------------|
| ĺ | 远程设备                      | 设备记录             |                                      |                   |        |         |                |        |                |
|   | 别名                        |                  | 设备                                   | 通讯方式              | ť      | 操作      |                |        |                |
|   | SIEMENS S7<br>smart_Ether | 7-200-<br>net    | SIEMENS S7-<br>200-<br>smart_Etherne | 192.168<br>端口:102 | 3.2.55 | ø       | 编辑 🕇 🗲 透       | 渡 ◎远程  | 厚机             |
|   | FBox - Stan               | dard             |                                      | 网络                |        | ▶       | 选择文件<br>择fpg文件 | 更新FBox |                |
|   |                           | /                | /                                    |                   |        |         |                |        |                |
|   | 设备管理                      | 🖌 VPN透           | 传 こ 交換串                              |                   |        |         |                |        |                |

4、设置 VPN 的 IP, 点击连接;

注意: VPN IP 和 PLC IP, LAN IP, 三者同网段不冲突 例如: PLC IP: 192.168.2.10; LAN IP: 192.168.2.200; 那么 VPN IP 可以是 192.168.2.188

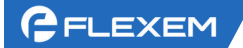

| VPN透传                                                                                  |                                                                 | × |  |  |  |  |  |  |
|----------------------------------------------------------------------------------------|-----------------------------------------------------------------|---|--|--|--|--|--|--|
| 本操作将在本机与<br>置本机的虚拟IP地<br>一网段,并设置不同                                                     | FBox之间建立虚拟专用网络(VPN)连接,请设<br>址。注意此地址应与要操作的远程设备处于同<br>的IP地址避免冲突。  |   |  |  |  |  |  |  |
| 状态                                                                                     | 获取服务器列表完成                                                       |   |  |  |  |  |  |  |
| IP                                                                                     | 192.168.2.188                                                   |   |  |  |  |  |  |  |
| 子网掩码                                                                                   | 255.255.255.0                                                   |   |  |  |  |  |  |  |
| 服务器                                                                                    | 自动分配最优服务器                                                       |   |  |  |  |  |  |  |
|                                                                                        | 客户端:ShangHai-01(正常)<br>设备端:ShangHai-01(正常)                      |   |  |  |  |  |  |  |
| 说明: 等待连接制                                                                              | 术态显示'VPN透传已经准备好',则本机已经接                                         |   |  |  |  |  |  |  |
| ● <sup>で</sup> 填入VPN <sup>-</sup> IP,<br>作证例如 <sup>全</sup>                             | <sup>8</sup> 和PLCIP、 <sup>1</sup> LAN IP》 同网段不冲突 <sup>直接操</sup> |   |  |  |  |  |  |  |
| PLC IP :192.168.2.10; LAN IP: 192.168.2.200;<br>则: VPN IP不能是10或者200结尾;可以填192.168.2.188 |                                                                 |   |  |  |  |  |  |  |
|                                                                                        | 2<br>二 连接<br>X 关                                                | 团 |  |  |  |  |  |  |

5、等待 VPN 透传准备好

| ≡- ★                            |        | 本操作将在本机  | 与FBox之间建立虚拟专用网络(VPN)造                      |
|---------------------------------|--------|----------|--------------------------------------------|
| ▼ 默认组 (4/9)                     |        | 一网段,并设置不 | 地址。注意此地址应与安保作的远程设<br>同的ID地址避免冲突。           |
| O * 7                           |        | 状态       | VPN透传已经准备好                                 |
| ✓ fbr:                          |        | IP 1 提   | 示VPN透传已经准备好                                |
| ⊘ 苏                             | G      | 子网掩码     | 255.255.255.0                              |
| 3002                            | , wifi | 服务器      | 自动分配最优服务器                                  |
| 00 <mark>2</mark> 1 盒子前<br>○ 4g | 前面的图标变 | 成闪电形状    | 客户端:ShangHai-01(正常)<br>设备端:ShangHai-01(正常) |

6、打开 cmd, 去 ping PLC 的 IP 地址, 看是不是通。

注意:如果不通,检查 PLC IP、LAN IP、VPN IP 是否合理、是否正确; 如果通了,但是返回时间很短, <1ms /1ms/2ms 之类,那么请回到第一步检查电脑网卡,存在和 PLC 同网段的网卡。

| GELEXEM                                                                                                    | 上海繁易信息科技股份有限公司       |
|----------------------------------------------------------------------------------------------------|----------------------|
| <b>面</b> 。命令提示符                                                                                                    |                      |
| Microsoft Windows [版本 10.0.18363.657]<br>(c) 2019 Microsoft Corporation。保留所有权利。                                                                                                    |                      |
| C:\Users\bobby>ping 192.168.2.55                                                                                                    |                      |
| 正在 Ping 192.168.2.55 具有 32 字节的数据:<br>来自 192.168.2.55 的回复:字节=32 时间=81ms TTL=30<br>来自 192.168.2.55 的回复:字节=32 时间=46ms TTL=30<br>来自 192.168.2.55 的回复:字节=32 时间=30ms TTL=30<br>来自 192.16 <b>兆</b> 2.55 的回复:字节=32 时间=30ms TTL=30 | g 通<br>果是<1ms或       |
| 192.16 <mark>92. 者=1-5ms内,都不正常,要去检查电脑网卡,</mark><br>数据包 <b>网段</b> 专手 4, 已接收 = 4, 丢失 = 0(0% 丢<br>往返行程的估计时间(以 秒为单位)<br>最短 = 30ms,最长 = 81ms,平均 = 47ms                                                                         | <b>有冲突的IP</b><br>失), |
| C:\Users\bobby>_                                                                                                    |                      |

7、能 ping 通 PLC 的 IP,并且返回时间正常,那么就可以去打开 PLC 软件进行程序下载。(下载网卡选择 TAP 网卡)。

### 2、普通透传

1、本机电脑安装环回适配器,并且把环回适配器的 IPV4 地址设置为 PLC 的 IP 地址。详情参照"网 <mark>线透传虚拟网卡的安装"</mark>说明书;安装完成后,会在网络连接中,多出这个虚拟网卡"Mircisoft KM-TEST Loopback"。

| 小易在线<br>您好,很高兴为您服务,请问有什么问题要咨询?                                                    |   |       |
|-----------------------------------------------------------------------------------|---|-------|
| 【系统消息】您好,由于很久没有收到您的消息,系统自动<br>结束了对话。如果还有需要,欢迎随时联系我们。                              | * | 常见问题  |
| 16:08<br>网线透传虚拟网卡的安装                                                              |   | 物味啊卡马 |
| 小易在线 16:08                                                                        |   |       |
| 本文信王安介绍了天了所首通道很高加可供的虚拟两个的安装<br><u>方法,请按照文档中的内容进行操作</u><br>请点击链接查看说明文档:网线透传虚拟网卡的安装 |   |       |
| ◎解决 ◎未解决                                                                          |   |       |
| 您可能关注以下问题:<br>1. flexmanager软件vpn透传虚拟网卡的手动安装说明                                    |   |       |

2、设置环回适配器的 IPV4 地址为 PLC 的 IP 地址;

| GELEXEM                                                                                         |                                                                                                    | 上海繁易信息科技股份有限公司                                 |
|-------------------------------------------------------------------------------------------------|----------------------------------------------------------------------------------------------------|------------------------------------------------|
| 重命名此连接 查看此连接的状态                                                                                 | 更改此连接的设置                                                                                                    |                                                |
| VMware Network Adapter<br>VMnet8<br>已禁用                                                         | WLAN<br>flexem_sz_5G<br>Intel(R) Dual Band Wireless-A                                                              | 蓝牙网络连接<br>未连接<br>Bluetooth Device (Personal Ar |
| 以太 <b>网</b> 3<br>已禁用<br>のrayBoxVPN Virtual Ethernet                                             | 以太网 5<br>中记即的网络<br>Microsoft KM-TEST Loopback.                                                                     | 以太 <b>阿 6</b><br>已禁用<br>TAP-Windows Adapter V9 |
| Internet 协议版本 4 (TC)<br>常规<br>如果网络支持此功能,<br>络系统管理员处获得道<br>① 自动获得 IP 地址<br>[P 地址(I):<br>子网掩码(U): | P/IPv4) 属性<br>则可以获取自动指派的 IP 设置。否则,你需要从<br>适当的 IP 设置。<br>t(O)<br>b址(S):<br>192 . 168 . 0 . 3<br>255 . 255 . 255 . 0 |                                                |
| 默认网关(D):                                                                                        | 1 1 1                                                                                                    |                                                |

3、检查自己电脑里的所有网卡,不能有和 PLC 同网段的网卡,有的话禁用,或者改自动获取; 注意:

(1) KM-TEST 环回适配器的网卡,不能禁用,必须设置成 PLC IP 地址

(2)电脑当前的上网网卡,右击一状态一详细信息,看是不是和 PLC 同网段了,如果同网段,也需要更改当前上网环境

| 😰 控制面                    | 板\网络和 Internet\网络连接                                        |                                   |             |                                                |                                    |                                                                              |                                          | -                              |                  |
|--------------------------|------------------------------------------------------------|-----------------------------------|-------------|------------------------------------------------|------------------------------------|------------------------------------------------------------------------------|------------------------------------------|--------------------------------|------------------|
| $\leftarrow \rightarrow$ | 🔹 🛧 👰 🕨 控制面板 🕨 网络和 I                                       | Internet > 网络连接                   | ~           | 5                                              |                                    |                                                                              |                                          |                                |                  |
| 组织 ▼                     |                                                            |                                   |             |                                                | -                                  |                                                                              |                                          |                                | •                |
|                          | VMware Network Adapter<br>VMnet1<br>已禁用                    | VMware Network A<br>VMnet8<br>已禁用 | Adapter V   | /LAN 2<br>exem_sz_5G<br>ntel(R) Dual Bar       | く当前上网网-<br>和PLC同网創<br>d Wireless-A | まう₩IFI,<br>ます<br>います<br>います<br>います<br>います<br>います<br>います<br>います<br>います<br>います | ,右击状态<br>卜上网环境,<br>Bluetooth Dev         | 详细信息<br>可以用手机<br>ice (Personal | :如果<br>几热点<br>Ar |
|                          | <mark>以太网</mark><br>已禁用<br>Intel(R) Ethernet Connection (4 | 以太网 3<br>已禁用<br>OrayBoxVPN Virtua | al Ethernet | <mark>は太网 5</mark><br>記録的网络<br>Aicrosoft KM-TI | EST Loopback                       |                                                                              | <mark>以太网 6</mark><br>已禁用<br>TAP-Windows | Adapter V9                     |                  |
|                          | 3 其他:                                                      | 无关的网卡都禁用或设置                       | 自动获取        | 1PV4                                           | 为PLC的IF 地址                         | 2                                                                            |                                          |                                |                  |

4、先全部关闭 Manager 和 PLC 软件,右击,两个软件都用管理员身份运行。

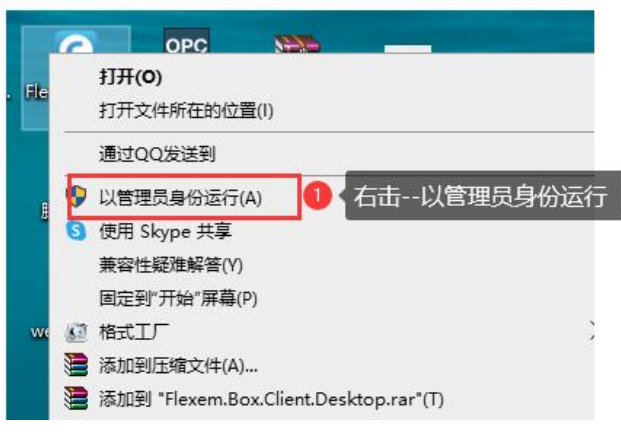

FLEXEM

### 5、添加监控点判断通讯是否正常;

| 🕅 FlexManager                               |                          |                          |                        |          | 0 🔹     | – – ×      |
|---------------------------------------------|--------------------------|--------------------------|------------------------|----------|---------|------------|
| 帮助文档 学习平台 API文档 快速开                         | 时始 功能建议                  |                          |                        |          | בא zha  | angjinye 💄 |
| 搜索:FBox名称、序列号 Q                             |                          | <b>9</b>                 | <b>±</b>               | OF       |         | ×          |
| ≡- ★ ▲                                      | 数据监控 报警记录                | 历史数据 边缘计                 | 算 远程下载                 | 数据转发     | 地址标签    | 基本配置       |
| ▼ 默认组 (1/2)                                 | 默认组(1) 修改监控点             |                          |                        | ×        |         |            |
| ✓ Fbox_Cat1 ① 选择要操作的<br>301320060091 Lite □ | SFbox <mark>状态</mark> 名称 | 333 4 填入监控               | 点名称                    | 1        | 操作      |            |
| C FL3-4G<br>301018091008 Lite 2 4G          |                          | ○ 引用标签地址                 | • 直接使用地址               |          | 0.1 🥒   | 10 T       |
| ▶ 他人分享 (3/7)                                | 连接设备                     | Inovance 📢               | 连接设备选择汇川               | 1        |         |            |
|                                             | 数据类型                     | 16位无符制 🕇 🌀               | 设置数据类型和地址              | 类型Ⅴ      |         |            |
|                                             |                          | □ 使用字寄存器的按               |                        | <b>1</b> |         |            |
|                                             | 地址                       |                          | HP HEAL                |          |         |            |
|                                             | 整奴位                      | 4 ⑧ {设置                  | 「整数位和小数位               | 0        |         |            |
|                                             | 格式范围                     | DDDDD(0~65535)           | 单位                     |          |         |            |
|                                             | 数值运算                     | □ 启用配置                   |                        | -        |         |            |
|                                             | 读写设置                     | ◉ 只读                     |                        | 只写       |         |            |
|                                             | 省流量模式                    | □ 每隔一个时间间隔<br>化。时间间隔请在全局 | [当前设置为3秒]检查<br>司设置中设置。 | -次数值是否变  |         |            |
|                                             | 死区设置                     | 0                        | 当值在±0范围内波动时,<br>节省流量   | 不上报数据以   |         |            |
|                                             | 描述                       | Q_8BIT 0.1               | 0                      | 确定       |         |            |
|                                             |                          |                          | ~                      | 确定 × 取消  |         |            |
|                                             | 3 新建监控                   |                          |                        |          | _       | _          |
| + 6 2 0 4                                   | +新建监控 臣批量▲ ■导入           | /导出 ▲                    |                        | 选中:      | 0/1 « « | 1 × »      |

6、监控点为绿色且可以读取数据,说明通讯正常。如果通讯不正常,监控点为红色,请先做好和 PLC 的通讯部分工作。

|                  |                      |          |    |         |                              | 1125- Y 110/1 | the second second second second second second second second second second second second second second second s |      |     |            |      | -     | -     |
|------------------|----------------------|----------|----|---------|------------------------------|---------------|----------------------------------------------------------------------------------------------------|------|-----|------------|------|-------|-------|
| Flex.            | Manager              |          |    |         |                              |               |                                                                                                    |      |     | 0          | ٠    |       |       |
| 帮助文档             | 学习平台 API             | 文档 快速升   | ₩₩ | 功能建议    |                              |               |                                                                                                    |      |     |            | Ъ zh | angji | nye 💄 |
| 搜索:FBox名         | 3称、序列号               | Q        |    | <u></u> | <u> </u>                     | Ð             |                                                                                                    | 4    | 15  |            | •    |       | *     |
| :≡.+             | *                    | <b>A</b> | 剗  | 胡监控     | 报警记录                         | 历史数据          | 边缘计算                                                                                                    | 远程下载 | 数据转 | 发地址核       | 蒁    | 基     | 本配置   |
| ▼ 默认组 (1/        | /2)                  |          | 默  | 认组 (1)  | ♥ 分组设置                       | ● 监控设置        |                                                                                                    |      |     |            |      |       |       |
| Fbox_<br>301320  | Cat1<br>0060091 Lite | 4G       |    | 状态      | 名称                           | 数值            |                                                                                                    | 地址   | 省流量 | 描述         | 操作   | F     |       |
| FL3-40<br>301018 | G<br>3091008 Lite    | 🔁 4G     |    |         | <mark>333</mark><br>於大为纪存 m+ | 0             |                                                                                                    | MW 0 | e   | Q_8BIT 0.1 | 1    | G     | Ŵ     |
| ▶ 他人分享           | (3/7)                |          |    |         | 入心入球巴,即入                     | 1703-91通讯     |                                                                                                    |      |     |            |      |       |       |
|                  |                      |          |    |         |                              |               |                                                                                                    |      |     |            |      |       |       |
|                  |                      |          |    |         |                              |               |                                                                                                    |      |     |            |      |       |       |
|                  |                      |          |    |         |                              |               |                                                                                                    |      |     |            |      |       |       |
| 7、点击             | 透传,《                 | 等待透      | 传¥ | 隹备好     | -<br>0                       |               |                                                                                                    |      |     |            |      |       |       |

| LEXEM                                                                                               |            |             |              |                  |                           |                    |                   | 上海繁易信息                                               | 息科技股份有     | 限公司 |
|----------------------------------------------------------------------------------------------------|------------|-------------|--------------|------------------|---------------------------|--------------------|-------------------|------------------------------------------------------|------------|-----|
| 🕅 FlexManager                                                                                       |            |             |              |                  |                           |                    |                   | 0 <b>\$</b>                                          | - 🗆 X      |     |
| 在线问答 帮助文档 学习平台                                                                                      | 台 API文     | 【档 快速开始     |              |                  |                           |                    |                   | r 🗘 🖅                                                |            |     |
| 搜索: FBox名称,序列号,分组<br>≔ - ★                                                                          | Q<br>•     | (回)<br>数据监控 | 2000<br>报警记录 | <b>り</b><br>历史数据 | (小)<br>边缘计算               | <b>之</b> 2<br>远程下载 | し<br>远程下载<br>数据接发 | 地址标签                                                 | メ 基本配置     |     |
| 338819030560 Flink                                                                                  | s 🗟        | 远程设备        | 设备记录         |                  |                           |                    | ~                 |                                                      |            |     |
| ▼ 默认组 (3/10)                                                                                        |            | 别名          |              | 设备               | 通讯方式                      | 化 操                | (TE               |                                                      |            |     |
| S FBOX-WIFI                                                                                         | <b>S</b> 🗟 | Modbus_TCI  | » 🥒          | Modbus_TCP       | 192.168<br>端口:502         | 8.10.200           | D 编辑              | <ul><li>□ 二一要透传的1</li><li>透传</li><li>◎ 远程停</li></ul> | 设备后的按钮<br> |     |
|                                                                                                    |            | 透传下载        |              |                  |                           |                    | ×                 | 建停机                                                  |            |     |
| <ul> <li>         が州展示架 Fbox wifi         <ul> <li>             ・             ・</li></ul></li></ul> | 子          | 本地端口        | ]: 502       | 修改满口             | 的                         | -VH-K917           |                   | ◆更新FBox                                              |            |     |
|                                                                                                    | 🛃 4G       | 透传已         | 住备好          | 生待诱传准备           | <del>支</del> 何透低<br>打开PLC | 7在留好<br>软件,设置为     | 客户端               |                                                      |            |     |
| <b>O</b> 4ali*                                                                                      | 😫 4G       |             |              |                  | 本机IP<br>透传完毕<br>勿讨早結      | ·请点击结束透<br>速诱传     | 传, 请              |                                                      |            |     |
| .50002 Lite                                                                                         | 🛃 4G       |             |              |                  |                           |                    |                   |                                                      |            |     |
|                                                                                                    | 🛃 4G       |             |              |                  |                           |                    | 结束透传              |                                                      |            |     |
| 2404 38 HMI                                                                                         | 뗮          |             |              |                  |                           |                    |                   |                                                      |            |     |
| + 1 2 0                                                                                             | *          | ◘ 设备管理      | 🖌 VPN透信      | ₹ 之换串口           |                           |                    |                   |                                                      |            |     |

8、后续管理员权限打开 PLC 软件,选择普通透传网卡进行程序下载即可。

# 3、串口透传

**C**F

#### 1、添加监控点判断串口通讯正常

|   | <b>C</b>   | lexManage            | r         |       |                     |            |                 |                           |                     |                | ¢               | •     |            | ×  |
|---|------------|----------------------|-----------|-------|---------------------|------------|-----------------|---------------------------|---------------------|----------------|-----------------|-------|------------|----|
|   | 帮助文        | 档 学习平台               | API文档     | 当 快速开 | 开始 功能建议             | 5          |                 |                           |                     |                |                 | Ъ zha | angjinye 🞴 |    |
|   | 搜索:F       | Box名称、序列             | 号         | Q     | <u></u> 24          | 点击数据监控     | 0               |                           | <b>±</b>            |                | 9               |       | ×          |    |
|   | : <b>.</b> | *                    |           | •     | 数据监控                | 报警记录       | 历史数据            | 边缘计算                      | 远程下载                | 数据转发           | 地址              | 标签    | 基本配置       |    |
| • | 默认约        | ∃ (1/2)              |           |       | 默认组 (1)             | 修改监控点      |                 |                           |                     |                | ×               |       |            |    |
|   | F<br>3     | 00x_Cat1             | 上<br>Lite | 要操作的  | 匀Fbox <sub>状态</sub> | 名利         | 称 333 4         | 填入监控点名和                   | 亦 ]                 |                |                 | 操作    | 1          |    |
|   | F<br>31    | _3-4G<br>)1018091008 | Lite      | 🔂 4G  | •                   |            | ◎ 引用标           | 签地址                       | • 直接使用地址            |                | ٥.1             | 1     | 6          |    |
| ۲ | 他人分        | <u> (</u> 3/7)       |           |       |                     | 连接设备       | San Inovand     | .e <mark>, 5</mark> 〈 连接i | 设备选择汇川              | 1              |                 |       |            |    |
|   |            |                      |           |       |                     | 数据类型       | 型 16位无行         | 守 ▼ 6 { 设置                | 数据类型和地址学            | €型∨ ▼          |                 |       |            |    |
|   |            |                      |           |       |                     |            | □ 使用字           | 寄存器的按位索引                  |                     |                |                 |       |            |    |
|   |            |                      |           |       |                     | 地址         | 1 <u>E</u> 0    | 7 设置具体地址                  | ۱Ł                  |                |                 |       |            |    |
|   |            |                      |           |       |                     | 整数(        | <u>立</u> 4      | 8 设置整数                    | 位和小数位               | 0              |                 |       |            |    |
|   |            |                      |           |       |                     | 格式范围       |                 | 0~65535)                  | 单位                  |                |                 |       |            |    |
|   |            |                      |           |       |                     | 数值运算       |                 | 置                         |                     |                |                 |       |            |    |
|   |            |                      |           |       |                     | 读写设置       | 置 💿 只读          | 〇 读                       | 写 <sup>9</sup> 读写设置 | 只写             |                 |       |            |    |
|   |            |                      |           |       |                     | 省流量模式      | t □每隔—<br>化。时间的 | 个时间间隔[当前;<br>可隔请在全局设置     | 殳置为3秒]检查一》<br>中设置。  | 欠数值是否变         |                 |       |            |    |
|   |            |                      |           |       |                     | 死区设置       | <u>3</u> 0      | 当值在                       | ±0范围内波动时,<br>量      | 不上报数据以         |                 |       |            |    |
|   |            |                      |           |       |                     | 描述         | ₫ Q_8BIT        | 0.1                       | 10                  | 确定             |                 |       |            |    |
|   |            |                      |           |       |                     |            |                 |                           | ~ 6                 | <b>漁定 ×</b> 取消 | í               |       |            |    |
|   |            |                      | 60        |       | ● 新建监控              |            |                 |                           |                     |                |                 |       |            |    |
| - | 1          |                      | Q         |       | +新建监控               | 臣批重▲    ┣県 | }入/导出▲          |                           |                     | Ì              | <b>查中:0 / 1</b> | « «   | 1 >        | >> |

2、监控点为绿色且可以读取数据,说明通讯正常。如果通讯不正常,监控点为红色,请先做好和 PLC 的通讯部分工作。

| 帮助又怕 子习平台 APIS                                                          | 【档 快速升                           | 奶 切能建议         | <u>(</u>       |                          |            |                  |                       |                  |                |         |
|-------------------------------------------------------------------------|----------------------------------|----------------|----------------|--------------------------|------------|------------------|-----------------------|------------------|----------------|---------|
| 搜索:FBox名称、序列号                                                           | ٩                                | <u></u>        | <u> </u>       | 0                        | )          | <b>C</b> 73      | 4                     | Ut               | •              | •       |
| ≡- ★                                                                    | •                                | 数据监控           | 报警记录           | 長 历史                     | 数据         | 边缘计算             | 远程下载                  | 数据转发             | 发 地址标          | ·签 基2   |
| 默认组 (1/2)                                                               |                                  | 默认组 (1         | ✿ 分组设置         |                          | 设置         |                  |                       |                  |                |         |
| S01320060091 Lite                                                       | 🔂 4G                             | □ 状态           | 名称             | 数值                       |            |                  | 地址                    | 省流量              | 描述             | 操作      |
| FL3-4G<br>301018091008 Lite                                             | 🔂 4G                             |                | 333<br>状态为绿色 E | <mark>0</mark><br>们为成功编辑 |            |                  | MW 0                  | 8                | Q_8BIT 0.1     | / 6 1   |
|                                                                         |                                  |                |                |                          |            |                  |                       |                  |                |         |
| 点击串口透传<br><sup>通管理器</sup>                                               | 安钮,                              | 等待过            | €传准备女<br>□ ×   | 子;并确                     | 认电脑        | 前的设备             | 管理器中                  | 中生成虚             | ē拟串口           | н 47— т |
| ‡(F) 操作(A) 查看(V) 帮助(H<br>➡ □ □ □ □ □ □ □ □ □ □ □ □                      | H)                               |                |                | 数据监控                     | []<br>报警记录 | <b>り</b><br>历史数据 | の<br>边缘计算             | <b>上</b><br>远程下载 | 数据转发           | 地址标签    |
| DESKTOP-NKIOBOG                                                         |                                  |                | ^              | 远程设备                     | 设备记录       |                  |                       | -                |                |         |
| ・ 一 Jungo Connectivity                                                  |                                  |                |                | 别名                       |            | 设备               | 通讯方:                  | 式 拶              | 操作             |         |
| <ul> <li>□ WSD 打印提供程序</li> <li>□ 处理器</li> </ul>                         |                                  |                |                | FLEXEM Mod               | lbus 🥒     | FLEXEM           | com1                  |                  | ♥编辑 4 透        | 传 0 远程  |
| → 磁盘驱动器 ◆ 存储控制器                                                         |                                  |                |                | FLEXE 诱传]                | 下载         | Modbus           |                       |                  |                | X       |
| <ul> <li>合 打印队列</li> <li>合 打印机</li> </ul>                               |                                  |                |                |                          |            |                  |                       |                  |                | 远程      |
| > 😼 电池<br>✔ 🛱 端口 (COM 和 LPT)                                            | 2                                |                |                | FBox                     | 虚拟串凵:      | COM9             | 改串口 说E                | 97<br>等待透传准      | 备好             | эx      |
| FBox Virtual Serial Po FBox Virtual Serial Po                           | rt Driver (COI<br>rt Driver (For | M9)<br>System) |                |                          | 透传已准备      | 好                |                       | 打开PLC软<br>为虚拟串口  | 件,设置下载串[<br>   |         |
| ? ■ 凹1+ > ■ 计算机 、 ■ 比抑器                                                 |                                  |                |                |                          |            |                  |                       | 透传完毕请<br>勿过早结束   | 点击结束透传,ì<br>透传 | 青       |
| ✓ ■ 単元100m > ■ 200m 2 2 2 2 2 2 2 2 2 2 2 2 2 2 2 2 2 2 2               |                                  |                |                |                          |            |                  | 修                     | 改端口后,请<br>佐      | 退出并重新进入        |         |
| <ul> <li>✓ ==</li> <li>&gt; ■ 内存技术设备</li> <li>&gt; ■ 人体学输入设备</li> </ul> |                                  |                |                |                          |            |                  | 迟                     | 17               |                | 激活      |
| > 1 软件设备                                                                |                                  |                | ~              |                          |            |                  |                       |                  | 结束             | 透传 非到"讨 |
| 若是首次使用                                                                  | ,需要                              | 要先安装           | <b>長串口,</b> 」  | 点击安装                     | 专驱动国       | 们可               |                       |                  |                |         |
| 透传                                                                      | 下载                               |                |                |                          |            |                  |                       |                  | ×              |         |
|                                                                         | 虚拟                               | 以串口:           |                | -<br>安装驱动                | 说          | 明                |                       |                  |                |         |
|                                                                         | -                                |                |                |                          |            | 等待               | 透传准备好                 |                  |                |         |
|                                                                         | 透                                | 传已准备如          | 7              |                          |            | 打开               | PLC软件,                | 设置下载             | 串口             |         |
|                                                                         |                                  |                |                |                          |            | 为虚 适传 勿过         | 拟串口<br>完毕请点击<br>早结束透传 | 结束透传             | , 请            |         |
|                                                                         |                                  |                |                |                          | 3          | 区动安装;<br>进入透传    | 完成后,请                 | 退出并重             | 新              |         |
|                                                                         |                                  |                |                |                          |            | ENNE-ME          |                       |                  |                |         |

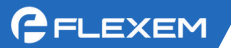

| A FBox虚拟串口工具 | A FBox虚拟串口工具  |
|--------------|---------------|
| 请选择串口        | 请选择串口         |
| COM2         | COM2          |
| 驱动尚未安装       | 开始安装驱动,请勿关闭工具 |
| 确定 退出 遇到问题   | 确定 退出 遇到问题    |

等待安装完成后点击确定,此时看到驱动安装完成后点击退出。

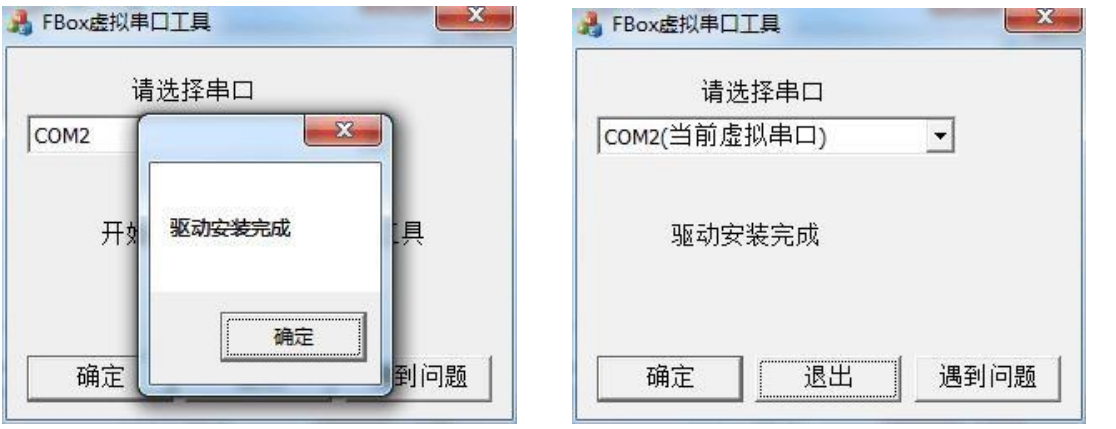